## 1. Rebreu correu electrònic a la vostra bústia d'entrada:

Avís de Portasignatures

2025/01/14 13:17:00

Avís de Portasignatures Ha rebut una nova petició (-----) de XXXXXX.

Anar a la petició

Atenció, si és la primera vegada que heu de signar un document en aquesta plataforma, primer necessitareu instal·lar el programa AutoFirma que podreu descarregar a: https://firmaelectronica.gob.es/Home/Descargas.html

Es recomana l'ús de Google Chrome o Microsoft Edge per accedir al portafirmes

2. Feu click a l'enllaç per descarregar l'aplicació oficial 'Autofirma' a la web del Gobierno de España:

|                         |                                                                                                    |                                                                                                    |                                               | es       | spanyol |
|-------------------------|----------------------------------------------------------------------------------------------------|----------------------------------------------------------------------------------------------------|-----------------------------------------------|----------|---------|
| Contraction electrónica |                                                                                                    | Firm                                                                                                    | r<br>na electrumua                            | ranslate |         |
| Ciudadanos              | Empresas                                                                                                    | Empleados-Públicos                                                                                                    |                                               |          | _       |
| Descargas               |                                                                                                    |                                                                                                    |                                               |          |         |
| AutoFirma               | uenas aplicaciones que necesiles para l                                                                                 | irmar electronicamente y otras utilidades                                                                                                 | o documentos.                                 |          |         |
| autofirm@               | Aplicación de firma electrónica desar<br>Transformación Digital. Al poder ser e<br>Administración Electrónica cuando se | rollada por el Ministerio de Asuntos Econón<br>ejecutada desde el navegador, permite la fi<br>e requiere la firma en un procedimiento adr | nicos y<br>rma en páginas de<br>ninistrativo. |          |         |
|                         | > AutoFirma 1.8.3 para Windows 64 t                                                                                     | bits                                                                                                    |                                               |          |         |
|                         | > AutoFirma 1.8.3 para Windows 32 t                                                                                     | bits                                                                                                    |                                               |          |         |
|                         | › AutoFirma 1.8.3 para Debian Linux                                                                                     |                                                                                                    |                                               |          |         |
|                         | > AutoFirma 1.8.3 para Fedora Linux                                                                                     |                                                                                                    |                                               |          |         |
|                         | AutoFirma 1.8.3 para OpenSUSE L<br>AutoFirma 4.9.4 para MacO0 para 1                                                    | inux                                                                                                    |                                               |          |         |
|                         | <ul> <li>AutoFirma 1.8.4 para MacOS proce</li> <li>AutoFirma 1.9.4 para MacOS proce</li> </ul>                          | sadores X04                                                                                                    |                                               |          |         |
|                         | <ul> <li>Autorima 1.6.4 para MacOS proce</li> <li>AutoFirma 1.8.4 para vargiones ant</li> </ul>                         | sauores mini<br>inuas MacOS (Java 11)                                                                                                    |                                               |          |         |
|                         | <ul> <li>Autorinna 1.6.4 para Versiones anti<br/>AutoFirma 1.8.2 para Windows 64 h</li> </ul>                           | nguas macos (Java 11)<br>bits                                                                                                    |                                               |          |         |
|                         | AutoFirma 1.8.2 para Windows 32 t                                                                                       | pits                                                                                                    |                                               |          |         |
|                         | > AutoFirma 1.8.2 para Debian Linux                                                                                     |                                                                                                    |                                               |          |         |
|                         | > AutoFirma 1.8.2 para Fedora Linux                                                                                     |                                                                                                    |                                               |          |         |
|                         | > AutoFirma 1.8.2 para OpenSUSE L                                                                                       | inux                                                                                                    |                                               |          |         |
|                         | <ul> <li>AutoFirma 1.8.2 para MacOS proce</li> </ul>                                                                    | sadores x64                                                                                                    |                                               |          |         |
|                         | > AutoFirma 1.8.2 para MacOS proce                                                                                      | sadores M1                                                                                                    |                                               |          |         |
|                         | > AutoFirma 1.7.2 para Windows 32 k                                                                                     | bits                                                                                                    |                                               |          |         |
|                         | <ul> <li>AutoFirma 1.7.2 para Windows 64 b</li> </ul>                                                                   | bits                                                                                                    |                                               |          |         |
|                         | › AutoFirma 1.7.1 para Linux                                                                                            |                                                                                                    |                                               |          |         |

Completar la instal·lació desprès de la baixada de l'arxiu al vostre ordinador .

3. Feu clic a l'enllaç del correu electrònic , apareix una pantalla on cal que us identifiqueu amb el vostre certificat digital:

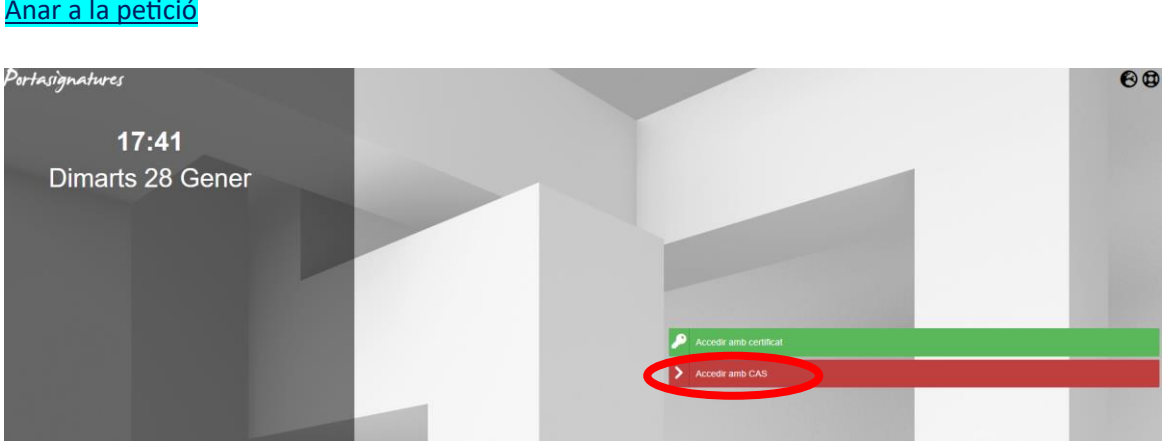

## Anar a la petició

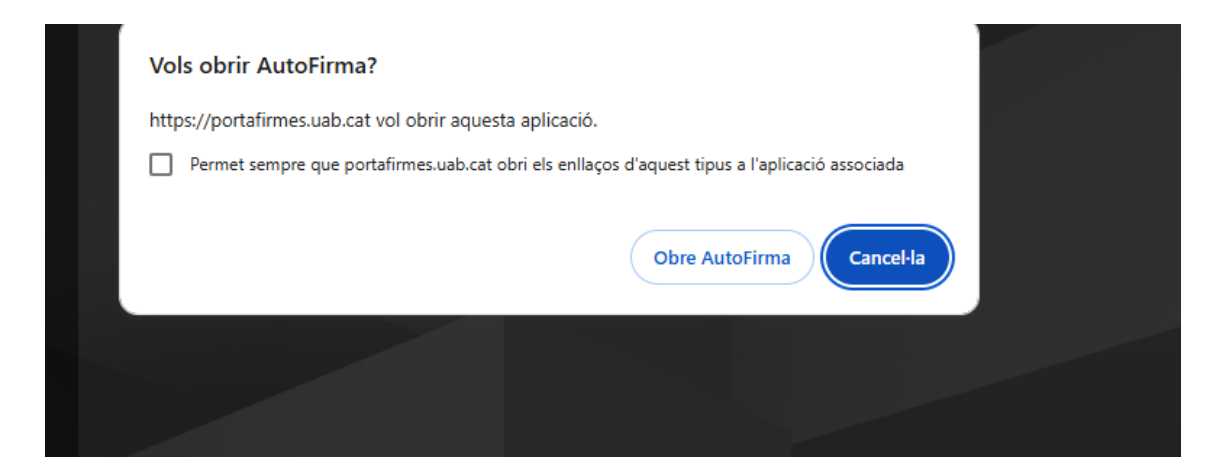

## Accediu amb el vostre NIU i contrasenya:

| Portasignatures |                                                                     |
|-----------------|---------------------------------------------------------------------|
|                 | ID:WhY2WxYa1d                                                       |
| ts 💽 🚽          |                                                                     |
| ra 🕕 🛛 🔀        | actualitzada 13:34 H4/01/2025 - PFHRMA - Caductiat 23:39 15/01/2025 |
| es 🕕 🕹          | Portasignatures v.3.6.3.3 (04/05/2023)                              |
| s 388           |                                                                     |
| ns 📑            |                                                                     |

## 4. Per signar un document cal que seguiu les indicacions següents:

Feu clic a sobre de la casella que hi ha a l'esquerra del nom del document, perquè seleccioneu el document que voleu signar.

| 🕸 🗖 🔤 🗘 × 🛛        | 🖁 Duol 🗙   🐌 ASIC 🗙   📼 Jap: 🗙   G. Asic 🗴   😐        | • Asic: 🗙   🚺 Proj: 🗙   🚥 (73) | 🗙 🛛 😮 Port: X 🗍 🏹 Port: X | vn x + - 0 X          |
|--------------------|-------------------------------------------------------|--------------------------------|---------------------------|-----------------------|
| ← C                | ortafirmest.uab.cat/pfirma/pages/inbox-unresolved.htm |                                | A* 🔂 🖬 🤇                  | 3  ≄ 📵 🌒 🔧 🐌          |
| UAB Portasignature | P                                                     |                                | - Q Q                     | ⊕                     |
|                    | SIGNAR 6                                              | RETORNAR                       | ACCIONS                   | 0                     |
| - Safates          | PENNECKI JALANINAAN JALACTURUTZADA JALADUCTAT         | O VISOR                        | BBB 1-2/2 1               | v III Peticions: 15 v |
| Pendents (2)       | Prova 16/06/2023 II Ref. Prova 16/06/                 | /2023 II<br>58 19/06/2023      | Liegit X-                 | Enviada per: Jes      |
| En espera          | Documents (1)                                         | ₩ - +                          | 🖽   1 de 1   🧿   🗈        | Q 🖾 … 🕺               |
| Acabades 🥶         |                                                       |                                |                           |                       |
| Enviades 💿         | ±                                                     |                                |                           |                       |
| Aplicacions        | *                                                     |                                | UAR                       |                       |

Feu clic a "SIGNAR".

El Programa Autofirma s'inicia i mostra el/els certificat/s que tingueu a disposició per signar el document.

Feu clic a "ACCEPTAR".

El document ja està signat i ho podeu comprovar si seleccioneu, del menú de l'esquerra, l'opció "Acabades".

Si la tramesa ha estat enviada a diferents signataris en "CASCADA", apareixerà a la carpeta "En espera" fins que no hagin signat el/els signatari/s posteriors a nosaltres.